# Exemplo de configuração do VM-FEX

### Contents

Introduction Prerequisites Requirements Componentes Utilizados Informações de Apoio Configurar Verificar Troubleshoot Informações Relacionadas

#### Introduction

Este documento descreve como configurar o Virtual Machine Fabric Extender (VM-FEX) com o uso de um método para estender a estrutura de rede até as máquinas virtuais (VMs).

#### Prerequisites

#### Requirements

Não existem requisitos específicos para este documento.

#### **Componentes Utilizados**

As informações neste documento são baseadas nestas versões de software e hardware:

- Placa de interface virtual (VIC) PALO ou Vasona (M81KR/M82KR, 1280, P81E se integrada ao Unified Computing System Manager (UCSM)
- 2 interconexões em malha (FIs), 6100 ou 6200 Series
- servidor vCenter

The information in this document was created from the devices in a specific lab environment. All of the devices used in this document started with a cleared (default) configuration. If your network is live, make sure that you understand the potential impact of any command.

### Informações de Apoio

O que é VM-FEX? O VM-FEX (anteriormente conhecido como VN-link) é um método para estender a estrutura de rede completamente até as VMs. Com o VM-FEX, as interconexões em malha lidam com a comutação para as VMs do host ESXi. O UCSM utiliza as interfaces de programação de aplicativos (API) do vCenter dVS para esse fim. Portanto, o VM-FEX aparece como um dVS no host ESXi.

Há muitos benefícios para o VM-FEX:

- Menor sobrecarga de CPU no host ESX
- Desempenho mais rápido
- E/S do VMware DirectPath com suporte para vMotion
- O gerenciamento de rede passou para os FIs em vez de para o host ESXi
- Visibilidade do vSphere com UCSM

## Configurar

1. Integre o vCenter e o UCSM.Exporte a extensão do vCenter do UCSM e importe-a para o vCenter.

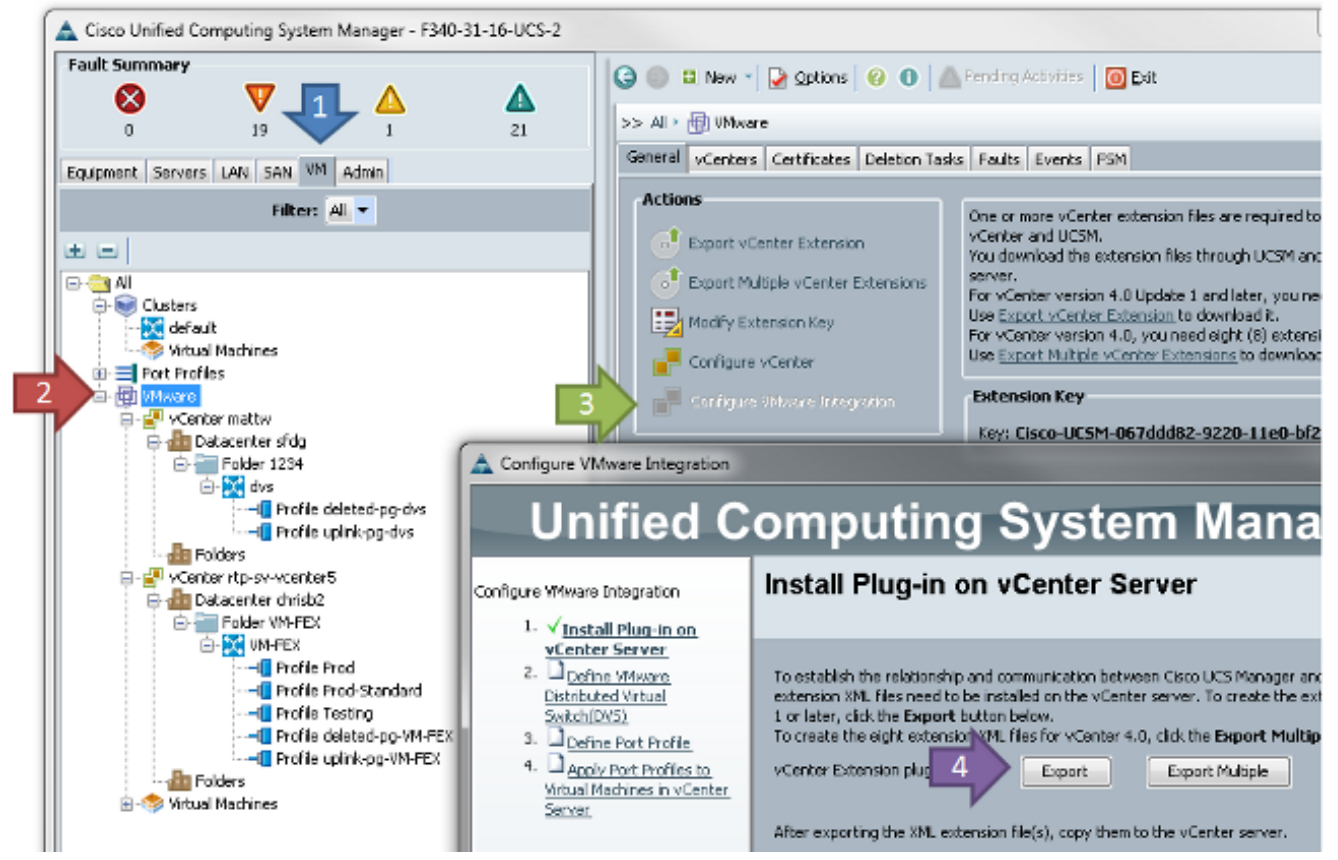

Isso cria o arquivo **cisco\_nexus\_1000v\_extension.xml**. Esse é o mesmo nome da extensão vCenter para o Nexus 1000V. Para importá-lo, faça o mesmo.

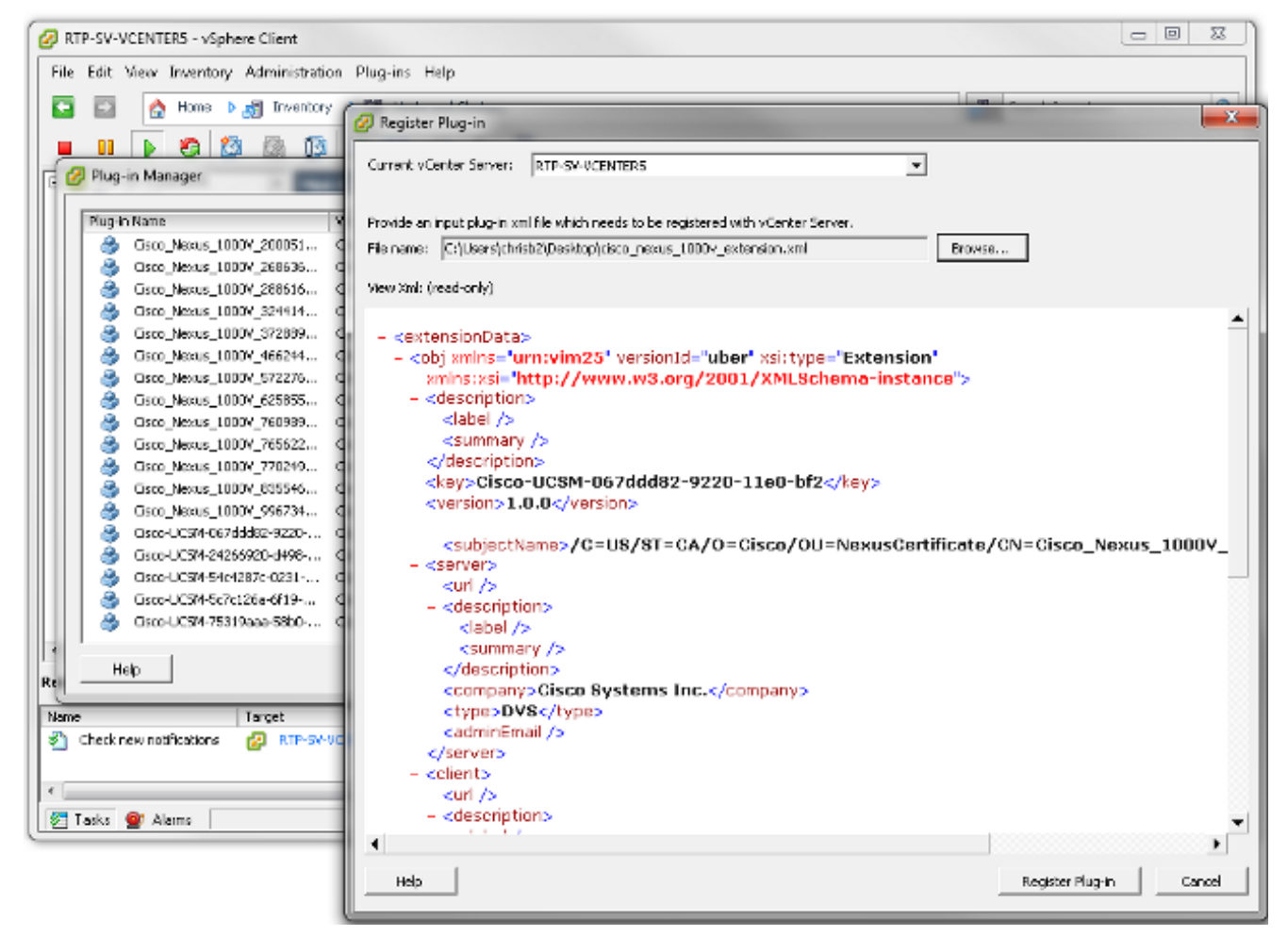

Depois de importar a chave, continue com o assistente de integração do vCenter.

|   | Cartan    | 178.6    | Industria and |
|---|-----------|----------|---------------|
|   | Configure | viviware | Integration   |
| _ |           |          | -             |

| Unified C                                                                                                    | omputing System Manager                                                                                                    |
|----------------------------------------------------------------------------------------------------|----------------------------------------------------------------------------------------------------|
| Configure VNware Integration                                                                                                    | Define VMware Distributed Virtual Switch(DVS)                                                                                                    |
| <ol> <li>√Instal Pluq-in on vCenter<br/>Server.</li> <li>√Define VMware<br/>Distributed Virtual<br/>Switch(DVS)</li> <li>Define Port Profile</li> <li>Define Port Profiles to<br/>Vrtual Machines in vCenter<br/>Server.</li> </ol> | vCenter Server         Description:         vCenter Server Hostname or IP Address:         172.18.109.22         Datacenter         vCenter Datacenter Name:         chrisb2         Description:         DVS Folder         Folder Name:         VMFEX-dvs         Description:         DVS         DVS |
|                                                                                                    | < Prev Next > Finish Cancel                                                                                                    |

23

Preencha as informações conforme necessário. Os campos vCenter e endereço IP e Nome do datacenter do vCenter devem ser correspondentes. Os outros campos podem ser nomeados conforme desejado.Em seguida, crie um perfil de porta para que as VMs se conectem.

| 📥 Configure VMware Integration                                                                                                    |                                            |                   |               |               |  |  |  |
|----------------------------------------------------------------------------------------------------|--------------------------------------------|-------------------|---------------|---------------|--|--|--|
| Unified C                                                                                                    | omputing                                   | g System          | Manager       |               |  |  |  |
| Configure VMware Integration                                                                                                    | Define Port Pro                            | file              |               | 0             |  |  |  |
| 1. √ <u>Install Plug-in on vCenter</u><br><u>Server</u> 2. √ <u>Define VMware Distributed</u><br><u>Virtual Switch(DVS)</u> 3. √ <u>Define Port Profile</u> | Port Profile<br>Name: P                    | roduction         |               |               |  |  |  |
| Y Apply Port Profiles to<br>Virtual Machines in vCenter<br>Server.                                                                                          | QoS Policy: <<br>Network Control Policy: < | cnot set>         |               |               |  |  |  |
|                                                                                                    | Max Ports: 6<br>Pin Group:                 | 4<br>(not set>    |               |               |  |  |  |
|                                                                                                    | Select                                     | Name              | Native VLAN   |               |  |  |  |
|                                                                                                    |                                            | 107<br>11         | 0             |               |  |  |  |
|                                                                                                    |                                            | 124<br>125<br>164 | 0             |               |  |  |  |
|                                                                                                    |                                            | 224<br>225        | 0             |               |  |  |  |
|                                                                                                    |                                            | 2346              | 0             | <b></b>       |  |  |  |
|                                                                                                    | Profile Client                             | Production        |               |               |  |  |  |
|                                                                                                    | Description:<br>Datacenter:                | Al                |               |               |  |  |  |
|                                                                                                    | Folder:<br>Distributed Virtual Switch:     | Al 🗸              |               |               |  |  |  |
|                                                                                                    |                                            |                   | < Prev Next > | Rinish Cancel |  |  |  |

**Note**: Isso se aplica às VMs, não aos uplinks. A menos que a VM possa marcar o tráfego, verifique se a VLAN desejada para comunicação está marcada como nativa.Énecessário dar um nome ao Port Profile e ao Profile Client. Os perfis de porta contêm todas as informações de comutação importantes (VLANs e políticas), mas um cliente de perfil limita quais dVSs têm acesso ao perfil de porta.Quando terminar, conclua o assistente. Ele cria um dVS no vCenter.

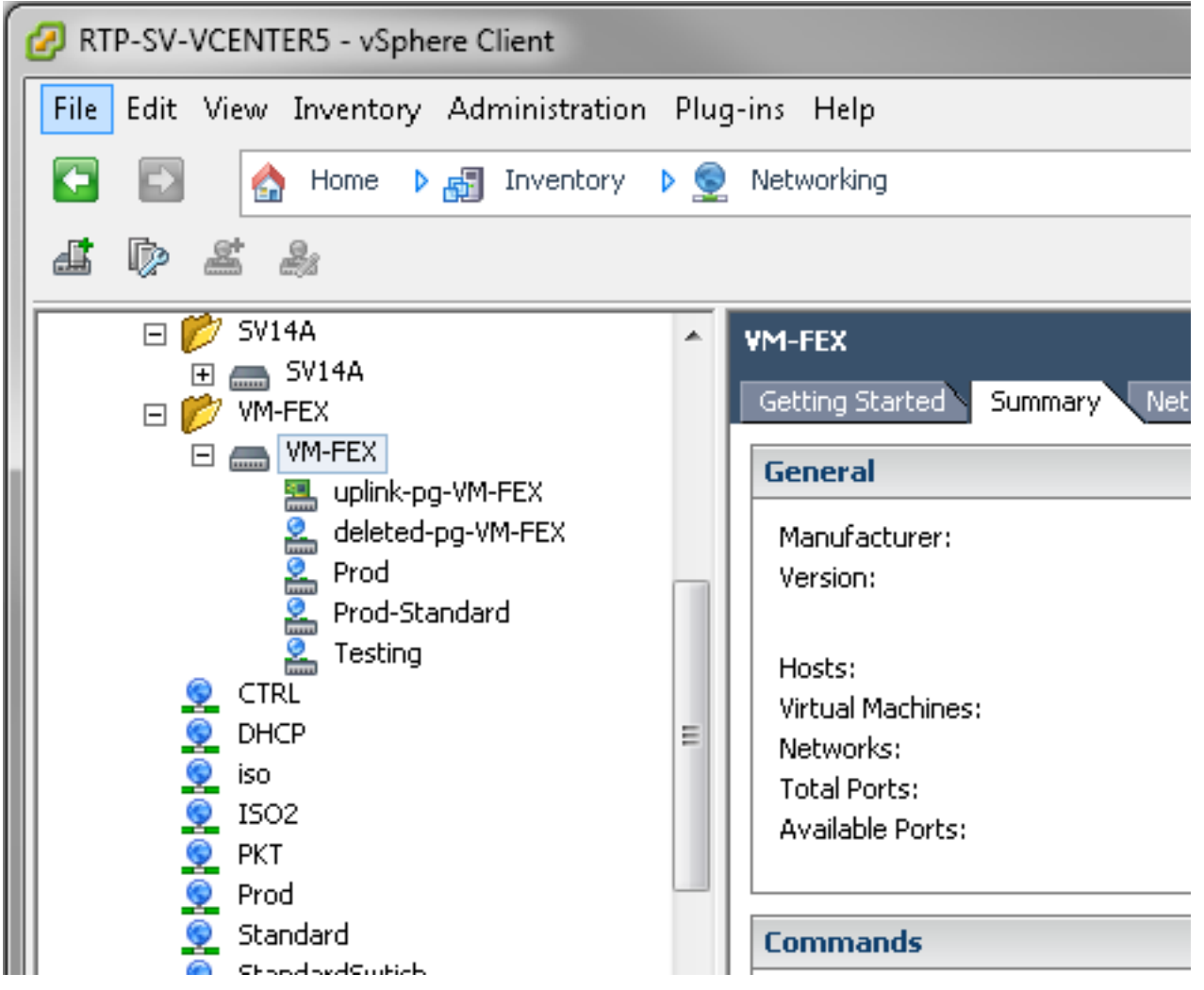

 Adicione um host ao dVS.O host a ser adicionado ao dVS deve ter uma política de conexão vNIC dinâmica definida. Isso determina a quantidade de Network Interface Controllers (NICs) que o host pode suportar no dVS.

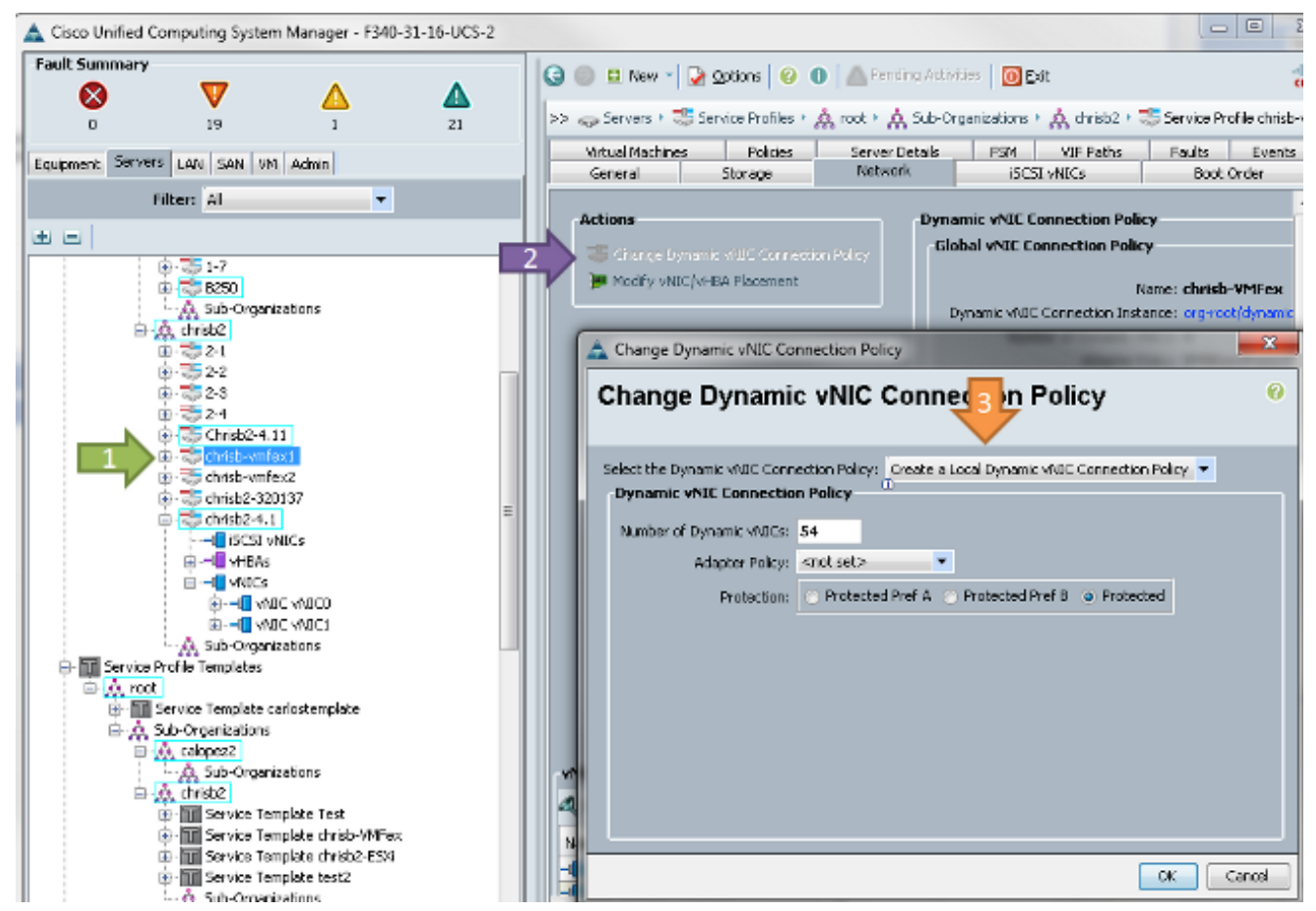

3. Para alterar a política, é necessária uma reinicialização. Depois de configurar essa política, você poderá instalar o VEM (Virtual Ethernet Module, módulo de Ethernet virtual).Semelhante ao Nexus 1000V, você deve instalar um VEM no host onde deseja adicionar ao VM-FEX dVS. Você pode fazer isso manualmente ou com o VMware vCenter Update Manager (VUM). Se quiser instalá-lo manualmente, você pode encontrar o software na página inicial do UCS. O servidor deve estar no modo de manutenção antes que o VEM seja instalado no host.O VIB está incluído no pacote de driver UCS B-series para a versão do código que você executa. Baixe o VIB apropriado e insira um destes comandos para instalá-lo:Versão 4.1 ou anterior:

esxupdate -b path\_to\_vib\_file update

Versão 5.0:

esxcli software vib install -v path\_to\_vib\_file

Antes da instalação, certifique-se de que o hipervisor execute uma versão de driver énico compatível com a mesma versão do UCSM. Consulte a matriz de compatibilidade para descobrir as versões corretas do driver para uma versão específica do UCSM. Se o driver não suportar VM-FEX, você receberá esta mensagem de erro durante a instalação do VEM: [InstallationError]

```
Error in running ['/etc/init.d/n1k-vem', 'stop', 'upgrade']:
Return code: 2
Output: /etc/init.d/n1k-vem: .: line 26: can't open
'/usr/lib/ext/cisco/nexus/vem-v132/shell/vssnet-functions'
```

4. Agora, adicione o host ao dVS com o assistente Adicionar host no vCenter. Clique com o botão direito do mouse no dVS e escolha Adicionar host. Adicione duas NICs (uma por malha) ao dVS como uplinks e coloque-as no grupo de portas de uplink que foi criado automaticamente. Isso é para o vSphere, já que o tráfego não passa por esses uplinks.

| Add Host to vSphere Distributed Swit                                       | ch                                            |                  | the state of the state of the s |                         |
|----------------------------------------------------------------------------|-----------------------------------------------|------------------|----------------------------------------------------------------------------------------------------|-------------------------|
| Select Hosts and Physical Adapters<br>Select hosts and physical adapters ( | ;<br>to add to this vSphere distributed switc | h.               |                                                                                                    |                         |
| Select Host and Physical Adapters                                          |                                               |                  | Settings                                                                                                    | View Incompatible Hosts |
| Network Connectivity                                                       | Host/Physical adapters                        | In use by switch | Settings                                                                                                    | Uplink port group       |
| Virtual Machine Networking                                                 | E 🔲 🗐 14.17.124.12                            |                  | View Details                                                                                                    |                         |
| Ready to Complete                                                          | Select physical adapters                      |                  |                                                                                                    |                         |
|                                                                            | 🔲 💷 vmnic0                                    | SV14A            | View Details                                                                                                    | uplink-pg-VM-FEX        |
|                                                                            | 🔲 📟 vmnic1                                    | vSwitch0         | Yiew Details                                                                                                    | uplink-pg-VM-FEX        |
|                                                                            | E I 14.17.124.13                              |                  | View Details                                                                                                    |                         |
|                                                                            | Select physical adapters                      |                  |                                                                                                    |                         |
|                                                                            | Vmnic0                                        | SV14A            | View Details                                                                                                    | uplink-pg-VM-FEX        |
|                                                                            | Vmnic1                                        | vSwitch0         | View Details                                                                                                    | uplink-pg-VM-FEX        |
|                                                                            |                                               |                  |                                                                                                    |                         |

Certifique-se de mover sobre o VMkernel ou de que o acesso de gerenciamento à caixa seja perdido.

| Add Host to vSphere Distributed S                                                                                                    | Switch                              |                        | trainer.            |                        |  |
|----------------------------------------------------------------------------------------------------|-------------------------------------|------------------------|---------------------|------------------------|--|
| Network Connectivity<br>Select port group to provide net                                                                                                    | twork connectivity for the adapters | on the vSphere distrib | uted switch.        |                        |  |
| Select Host and Physical Adapters         ① Assign adapters to a destination port group to migrate them. Ctrl+click to multi-select.           Network Connectivity         ④ Virtual NICs marked with the warning sign might lose network connectivity unless they are migrated to the |                                     |                        |                     |                        |  |
| Ready to Complete                                                                                                    | Host/Virtual adapter                | Switch                 | Source port group   | Destination port group |  |
|                                                                                                    | □                                   | vSwitch0               | Management Network1 | Prod                   |  |

Na próxima tela, mova qualquer VMs nesse host, se desejado.Agora você concluiu a configuração do VM-FEX. Agora você vê interfaces vEthernet no lado seguinte do FI para as VMs e pode ver as VMs no

UCSM.

|   | VECHIOJAI | 100  | CCH | autess | սք   | nome            | auco |
|---|-----------|------|-----|--------|------|-----------------|------|
| I | Veth10544 | 700  | eth | access | up   | none            | auto |
| I | Veth10547 | 1251 | eth | access | up   | none            | auto |
| I | Veth10551 | 1251 | eth | access | down | nonPartcipating | auto |
| I | Veth10555 | 1251 | eth | access | up   | none            | auto |
| I | Veth10559 | 1251 | eth | access | up   | none            | auto |
| I | Veth10566 | 700  | eth | access | up   | none            | auto |
| I | Veth32769 | 124  | eth | trunk  | up   | none            | auto |
| I | Veth32770 | 124  | eth | trunk  | up   | none            | auto |
| I | Veth32771 | 124  | eth | trunk  | up   | none            | auto |
| I | Veth32772 | 124  | eth | trunk  | up   | none            | auto |
| L |           |      |     |        |      |                 |      |

#### Verificar

No momento, não há procedimento de verificação disponível para esta configuração.

#### Troubleshoot

Atualmente, não existem informações disponíveis específicas sobre Troubleshooting para esta

configuração.

# Informações Relacionadas

Suporte Técnico e Documentação - Cisco Systems